# Linking Patients Version 4.4.543

In the latest version of Intellispace PACS Patient Linking looks different than version 4.4.526. The 'Tree Structure' with a Master Record and expanding [+] layers of Organization Records has been replaced with one list of exams from all orgs combined together.

|   | •              | Patient Name                  |           | MRN   | Date of Birth             | Organization |   |               |
|---|----------------|-------------------------------|-----------|-------|---------------------------|--------------|---|---------------|
|   | test, adul     | t                             |           |       | •                         |              |   |               |
| 8 | <b>₿</b> TEST, | ADULT                         |           | 10004 | 1/1/1974                  | WMC          | М |               |
|   | - 🗳            | No Descriptions               | Acc: 5281 |       | Date: 2/26/2015 12:13:00  | MRN: 10004   |   | Org: WMC      |
|   | -              | No Descriptions               | Acc: 5245 |       | Date: 2/3/2015 16:05:00   | MRN: 10004   |   | Org: CHS      |
|   | - 🗳            | No Descriptions               | Acc: 5244 |       | Date: 2/3/2015 16:01:00   | MRN: 10004   |   | Org: CHS      |
|   | - 🗳            | MR - MR Cardiac Function/Morp | Acc: 3634 |       | Date: 10/15/2014 10:00:00 | ) MRN: 10004 |   | Org: MRIA     |
|   | - 🗳            | No Descriptions               | Acc: 2401 |       | Date: 9/19/2014 7:00:00   | MRN: 10004   |   | Org: BARTLETT |
|   | - 🗐            | MR - MR Abdomen w Contrast    | Acc: 526  |       | Date: 6/25/2014 7:00:00   | MRN: 10004   |   | Org: MRIA     |
|   | - 🗐            | No Descriptions               | Acc: 520  |       | Date: 6/23/2014 7:30:00   | MRN: 10004   |   | Org: BARTLETT |
|   | - 🗳            | No Descriptions               | Acc: 519  |       | Date: 6/23/2014 7:15:00   | MRN: 10004   |   | Org: BARTLETT |
|   | - 🗳            | No Descriptions               | Acc: 518  |       | Date: 6/23/2014 7:00:00   | MRN: 10004   |   | Org: BARTLETT |
|   | - 🗳            | No Descriptions               | Acc: 517  |       | Date: 6/20/2014 7:15:00   | MRN: 10004   |   | Org: BARTLETT |
|   | - 🗳            | No Descriptions               | Acc: 516  |       | Date: 6/20/2014 7:00:00   | MRN: 10004   |   | Org: BARTLETT |
|   | -              | MR - MR Abdomen w Contrast    | Acc: 473  |       | Date: 4/24/2014 7:00:00   | MRN: 10004   |   | Org: MRIA     |
|   |                | US - US AAA SCREENING         | Acc: 147  |       | Date: 10/25/2013 12:21:49 | MRN: 10004   |   | Org: MIS      |
| Ð | 👗 TEST,        | ADULT                         |           | 10004 | 1/1/1974                  | NBMC         | M |               |
|   | Å TEST,        | ADULT                         |           | 10004 | 1/1/1974                  | RAPC         | M |               |

## Linking Patients:

Linking Patients is performed by selecting two records (Hold Ctrl + Click) right click and select 'Link Patients'.

The list doesn't automatically refresh to show the patients are linked. Once the link is completed, click the 'Search' button to show the newly linked records.

| 🖪 🌋 TEST ADULT     |                   | . 1000/ |
|--------------------|-------------------|---------|
|                    | Export via DICOM  | 10004   |
| KADULT             |                   | 10004   |
| 🐵 🧘 TEST, ADULT    | Create Patient    | 10004   |
| 🐵 🙈 TEST, ADULT, X | Edit Patient      | 16308   |
| 🕀 🧏 TEST ADULT Y   | Delete Patient    | 16308   |
|                    | Link Patients     | 10300   |
| 🖼 😈 TEST, ADULT, X | Unlink Patient(s) | 16308   |

### This shows two records immediately after the Patient Linking occurred without refresh/Search:

|   | <ul> <li>Patient Name</li> </ul> | MRN   | Date of Birth | Organization |   |
|---|----------------------------------|-------|---------------|--------------|---|
|   | test, adult                      |       | -             | -            |   |
|   | 🙈 TEST, ADULT                    | 10004 | 1/1/1974      | WMC          | M |
| € | 🙈 TEST, ADULT                    | 10004 | 1/1/1974      | RAPC         | М |

### This shows one record after hitting 'Search' refreshing the view:

|   | ▲ test_adult Patient Name | MRN   | Date of Birth | Organization |   |   |
|---|---------------------------|-------|---------------|--------------|---|---|
|   | test, adult               | 10004 | M 11974       | MC           | - |   |
| Ð | 😤 TEST, ADULT             | 10004 | 1/1/1974      | WMC          | M | M |

### **Unlinking Patients:**

To unlink a patient/org record, right click on the patient, and select "Unlink Patient(s)".

Some users may have the option to "Edit Patient" If they do, they can open the 'Edit Patient' dialog, and select 'Links'.

Select the org/record that needs to be unlinked and click on "Remove From Link" and click 'Save'.

| A TEST<br>TEST<br>TEST<br>TEST,<br>TEST,<br>TEST                                                                                                    | Create Patient<br>Edit Patient<br>Delete Patient<br>Unlink Patient                                                                            | s)                                                                                                    |                                                                                                    |                                                                                                   |   |
|----------------------------------------------------------------------------------------------------|----------------------------------------------------------------------------------------------------|----------------------------------------------------------------------------------------------------|----------------------------------------------------------------------------------------------------|---------------------------------------------------------------------------------------------------|---|
| - 🛚 🧥 TEST 🗉, ADU                                                                                                    | LT, Y                                                                                                    |                                                                                                    | 16306                                                                                                    | 10/11/197                                                                                         | 7 |
| Sit Patient                                                                                                    | IT V                                                                                                    |                                                                                                    | 10100                                                                                                    | 451447453                                                                                         |   |
| O / TEST III, AD                                                                                                    | ULT, Y. Male, 10/11/1977                                                                                                    |                                                                                                    |                                                                                                    |                                                                                                   |   |
| MRN: 16306                                                                                                    | ULT, Y, Male, 10/11/1977                                                                                                    |                                                                                                    | 1                                                                                                    |                                                                                                   | _ |
| MRN: 16306                                                                                                    | ULT, Y, Male, 10/11/1977                                                                                                    | Last Name                                                                                                    | MRN                                                                                                    | Organization                                                                                      |   |
| TEST III, AD<br>MRN: 16306<br>Demographics<br>Contact Info                                                                                                    | ULT, Y, Male, 10/11/1977                                                                                                    | Last Name<br>TEST II                                                                                                    | MRN<br>16306                                                                                                    | Organization                                                                                      |   |
| Demographics Contact Info Links                                                                                                    | ULT, Y, Male, 10/11/1977                                                                                                    | TEST III<br>TEST III                                                                                                    | MRN<br>16305<br>16305                                                                                             | Organization<br>BFC<br>PMCAK                                                                      |   |
| Interviewski interviewski inter | ULT, Y, Male, 10/11/1977                                                                                                    | Last Name<br>TEST II<br>TEST II<br>TEST III<br>TEST III                                                                                                    | MRN<br>16306<br>16305<br>16305                                                                                    | Organization<br>BFC<br>PMCAK<br>LVR<br>D&PC                                                       |   |
| TEST III, AD<br>MRN: 16300<br>lemographics<br>iontact Info<br>Inks                                                                                                    | ULT, Y, Male, 10/11/1977                                                                                                    | Last Name<br>TEST II<br>TEST II<br>TEST II<br>TEST II                                                                                                    | MRN<br>16306<br>16306<br>16306<br>16306<br>16306                                                                  | Organization<br>BFC<br>PMCAK<br>LVR<br>RAPC<br>RAH                                                | Å |
| TEST III, AD<br>MRN: 16300<br>lemographics<br>iontact Info<br>Inks                                                                                                    | ULT, Y, Male, 10/11/1977                                                                                                    | Last Name<br>TEST II<br>TEST II<br>TEST II<br>TEST II<br>TEST II                                                                                                    | Mitten<br>16306<br>16306<br>16306<br>16306<br>16306<br>16306                                                      | Organization<br>BFC<br>PMCAK<br>LVR<br>RAPC<br>BAH<br>OUI                                         | • |
| EST III, AD<br>MRN: 16306<br>Demographics<br>Contact Info                                                                                                    | ULT, Y, Male, 10/11/1977<br>First Name<br>ADULT<br>ADULT<br>ADULT<br>ADULT<br>ADULT<br>ADULT<br>ADULT<br>ADULT                                | Last Name<br>TEST III<br>TEST III<br>TEST III<br>TEST III<br>TEST III<br>TEST III                                                                                                    | MRN<br>16306<br>16306<br>16306<br>16306<br>16306<br>16306<br>16306                                                | Organization<br>BFC<br>PMCAK<br>LVR<br>RAPC<br>BAH<br>OUI<br>UOAT                                 |   |
| emographics<br>iontact Info                                                                                                    | ULT, Y, Male, 10/11/1977                                                                                                    | Last Name<br>TEST III<br>TEST III<br>TEST III<br>TEST III<br>TEST III<br>TEST III<br>TEST III                                                                                                    | MRN 16306 16306 16306 16306 16306 16306 16306 16306 16306 16306                                                   | Organization<br>BFC<br>PMCAK<br>LVR<br>RAPC<br>BAH<br>OUI<br>UOAT<br>SEUCAK                       |   |
| TEST III, AD<br>MRN: 16304<br>Iemographics<br>iontact Info                                                                                                    | ULT, Y, Male, 10/11/1977                                                                                                    | Last Name<br>TEST II<br>TEST II<br>TEST II<br>TEST II<br>TEST II<br>TEST II<br>TEST II<br>TEST II                                                                                                    | MRN 16306 16306 16306 16306 16306 16306 16306 16306 16306 16306 16306 16306                                       | Organization<br>BFC<br>PMCAK<br>LVR<br>RAPC<br>BAH<br>OUI<br>UOAT<br>SEUCAK<br>WVCI               | E |
| TEST III, AD<br>MRN: 16304<br>Demographics<br>Contact Info                                                                                                    | ULT, Y. Male, 10/11/1977                                                                                                    | Last Name<br>TEST III<br>TEST III<br>TEST III<br>TEST III<br>TEST III<br>TEST III<br>TEST III<br>TEST III                                                                                                    | MRN<br>16306<br>16306<br>16306<br>16306<br>16306<br>16306<br>16306<br>16306<br>16306<br>16306                     | Organization<br>BFC<br>PMCAK<br>LVR<br>RAPC<br>BAH<br>OUI<br>UOAT<br>SEUCAK<br>WVCI<br>EGC        |   |
| TEST III, AD<br>MRN: 16300<br>Demographics<br>Contact Info                                                                                                    | ULT, Y, Male, 10/11/1977<br>ADULT<br>ADULT<br>ADULT<br>ADULT<br>ADULT<br>ADULT<br>ADULT<br>ADULT<br>ADULT<br>ADULT<br>ADULT<br>ADULT<br>ADULT | Last Name           TEST III           TEST III           TEST III           TEST III           TEST III           TEST III           TEST III           TEST III           TEST III           TEST III           TEST III           TEST III           TEST III | Matav<br>16306<br>16306<br>16306<br>16306<br>16306<br>16306<br>16306<br>16306<br>16306<br>16306<br>16306<br>16306 | Organization<br>BFC<br>PMCAK<br>LVR<br>RAPC<br>BAH<br>OUI<br>UOAT<br>SEUCAK<br>WVCI<br>EGC<br>OIC | × |

# Not Able to Link Patient(s)

There will be instances when the 'Link Patient(s)' option is grayed out or you get an error/notification. The reasons are, but not limited to, the following reasons.

A study is open in the viewer on the patient you are trying to link.

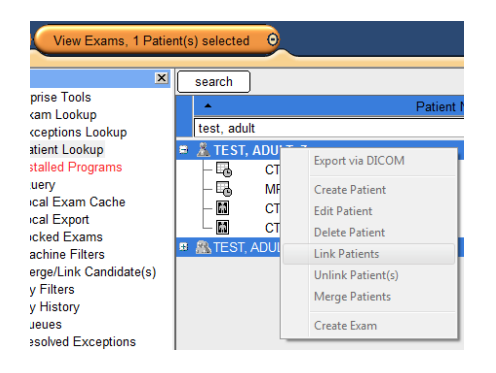

## **Two Sets of Linked Records**

Sometimes you will find two sets of Linked Records and <u>two sets</u> of Linked Records cannot be linked together.

| Ð | 🙈 TEST III, ADULT, Y |
|---|----------------------|
| Ð | 🙈 TEST III, ADULT, Y |

You must <u>unlink one set</u> (smaller/fewest) with a right click/Unlink Patient(s) breaking them into individual records.

| 🖲 🙈 TEST III, AD | 🛚 🙈 TEST III, ADULT, Y |  |  |
|------------------|------------------------|--|--|
| 🖷 🧥 TEST III     | Export via DICOM       |  |  |
| 🗉 🔛 TEST III     |                        |  |  |
| 🐵 👿 TEST, A      | Create Patient         |  |  |
|                  | Edit Patient           |  |  |
|                  | Delete Patient         |  |  |
|                  | Unlink Patient(s)      |  |  |
|                  | Merge Patients         |  |  |
|                  | Create Exam            |  |  |

Then <u>link each separately</u>, one at a time, into the other set of Linked Records.

| 🏔 TEST III, ADULT, Y |                   |  |  |
|----------------------|-------------------|--|--|
| E 🔏 TEST             | Export via DICOM  |  |  |
|                      | Create Patient    |  |  |
| 🗉 👿 TEST,            | Edit Patient      |  |  |
| 👗 TEST               | Delete Patient    |  |  |
|                      | Link Patients     |  |  |
|                      | Unlink Patient(s) |  |  |
|                      | Merge Patients    |  |  |
|                      | Create Exam       |  |  |

## **Duplicate Patient Needing to Be Merged**

This notification will display when you attempt to link a record to a set of records that already have a record for the same Organization.

E E

| Philips Inte | elliSpace PACS Enterprise                                                                          |
|--------------|----------------------------------------------------------------------------------------------------|
| <u> </u>     | You cannot link these patients because of the potential to link patients in the same organization. |
|              |                                                                                                    |

This indicates there are duplicate medical records on the patient. You will need to submit to Radiology Associates a "Request to Amend or Correct Patients Record" <u>http://www.rapc.com/links.html</u>.